SR stand 11.05.2020

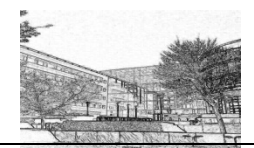

## A - Erster Login am Bildungsserver

1. Zum Beispiel die Seite des Bildungsservers aufrufen:

## https://sts-gym-badvilbel.bildung.hessen.de/index.html

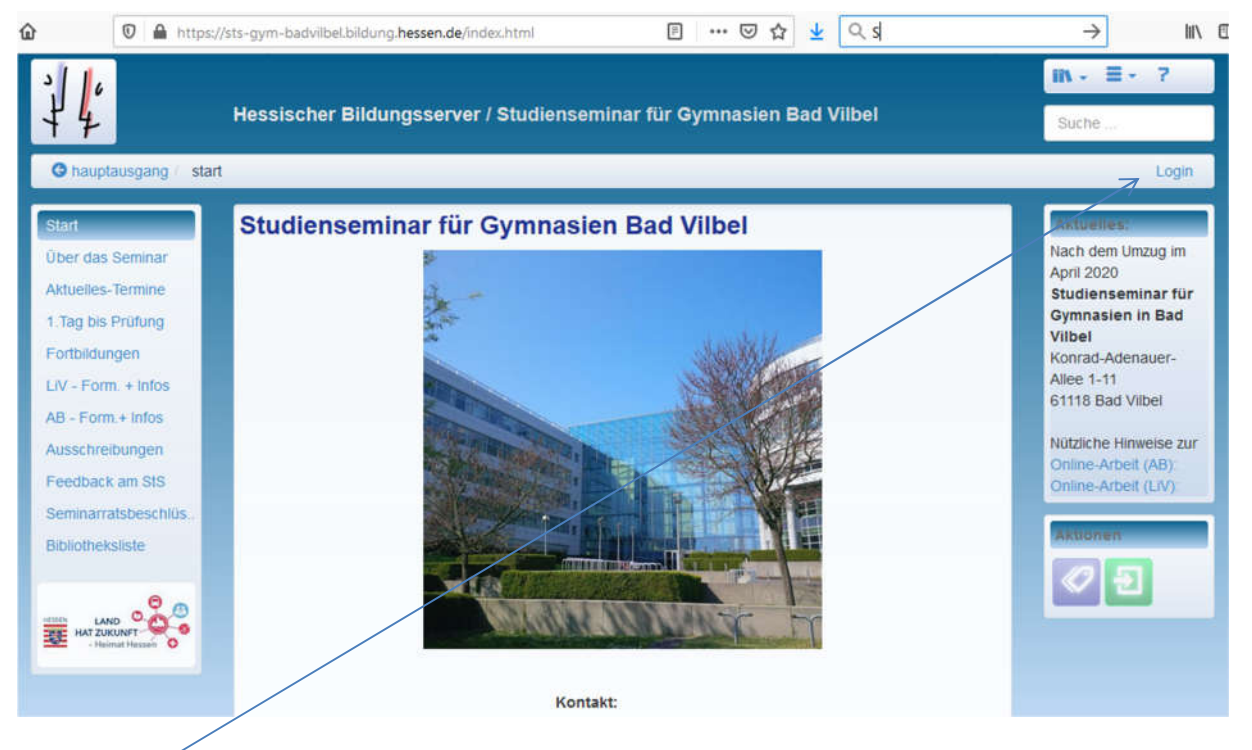

2. "Login" auswählen

1

3. Es erscheint die Seite für das Login. Hier den mitgeteilten Benutzer eintragen und auf "Passwort vergessen" klicken.

| 😭 Start |                                              | 🖾 Impressum | Datenschutz |
|---------|----------------------------------------------|-------------|-------------|
| * 4     | Bildungsserver Hessen                        |             |             |
| ogin    |                                              |             |             |
|         | LOGIN                                        |             |             |
|         | Benutzer s.ruppert                           |             |             |
|         | Passwort                                     |             |             |
| 1       | Angemeldet bleiben                           |             | 1           |
|         | A) Login                                     |             | (1          |
| /       | Passwort vergessen Community-Mitglied werden |             |             |

4. Im nächsten Fenster zuerst die "Anti-Spam-Frage" beantworten.

| 3/10                                                                          | Unterricht Lehrerbildung Medienbildung Schule Region Arbeitsplattform Mehr 🗮 - ?                                                                                                    |                                                                                                    |          |  |
|-------------------------------------------------------------------------------|----------------------------------------------------------------------------------------------------|----------------------------------------------------------------------------------------------------|----------|--|
| 74                                                                            | Hessischer Bildungsso                                                                                                    | erver / ID-Management                                                                                                   | Suche    |  |
| Solidungsserver / Id                                                          | -management                                                                                                    |                                                                                                    | Login    |  |
| Kennwort zuri<br>Basisdaten<br>Zum Ändern des Kenr<br>durch automatisierte    | ücksetzen<br>nwortes wird Ihre E-Mail-Adresse<br>Verfahren.                                                                                                    | e benötigt. Die "Anti-Spam-Frage" verhindert die Verwendung des Formulars                                               | Aktionen |  |
| Anti-Spam-Frage<br>Um welchen Himmels<br>Antwort zur Anti-Sp<br>9 Antwort zur | Image: Control of the second second secon | Geben Sie bitte hier die korrekte Antwort<br>ein, wobei nicht zwischen Groß- und<br>Kleinschreibung unterschieden wird. |          |  |
| E-Mail / erforderlich                                                         | 0                                                                                                    |                                                                                                    |          |  |
|                                                                               |                                                                                                    | Kennwort ändern                                                                                                    |          |  |

- 5. Dann tragen Sie die E-Mailadresse ein, die Sie dem Studienseminar angegeben hatten.
- 6. Wenn Sie dann die Schaltfläche "Kennwort ändern" klicken, sendet das System eine E-Mail mit einer Beschreibung des weiteren Vorgehens. Folgen Sie den Beschreibungen und geben sich ein neues Passwort.
- 7. Mit dem neuen Passwort können Sie sich am Bildungsserver anmelden.
- 8. Damit Sie einen Zugang zum Moodle-Bereich der Studienseminare erhalten, setzen Sie bitte gleich hier fort:

## **B** - Erster Login Moodle für Studienseminare

1. Zunächst folgenden Link aufrufen: https://moodle.bildung.hessen.de/

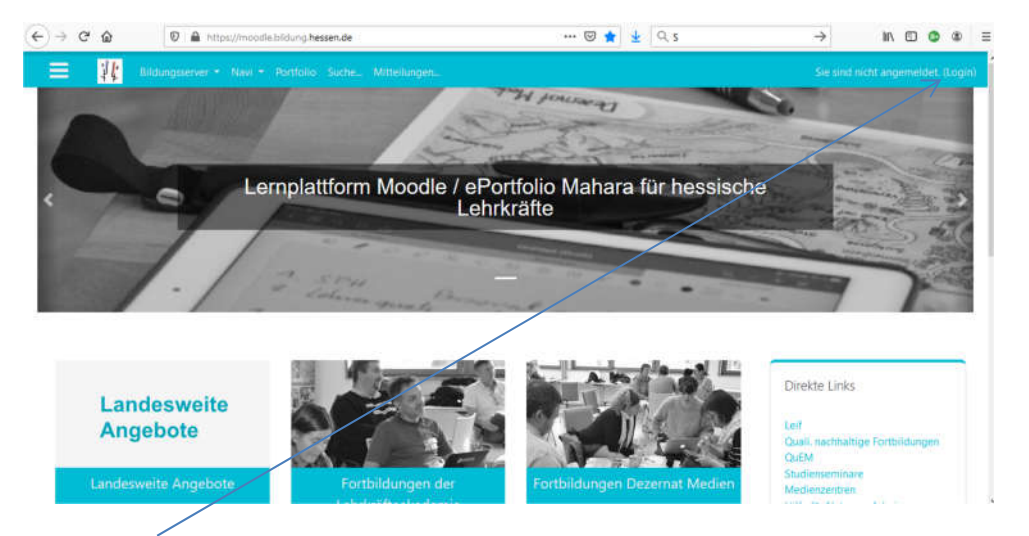

2. "Login" auswählen und mit dem gleichen Benutzernamen und dem Passwort von der Anmeldung beim Bildungsserver bitte im Moodle-Bereich anmelden. (Wenn Sie sich gerade beim Bildungsserver angemeldet haben sollten, entfällt ggf. die neuerliche Anmeldung beim Aufruf des Logins von der Moodle-Seite.)

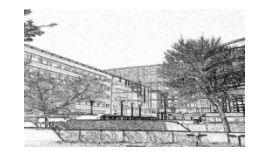

3. Sie sehen dann folgende Anmeldeseite, die Ihnen schon bekannt ist:

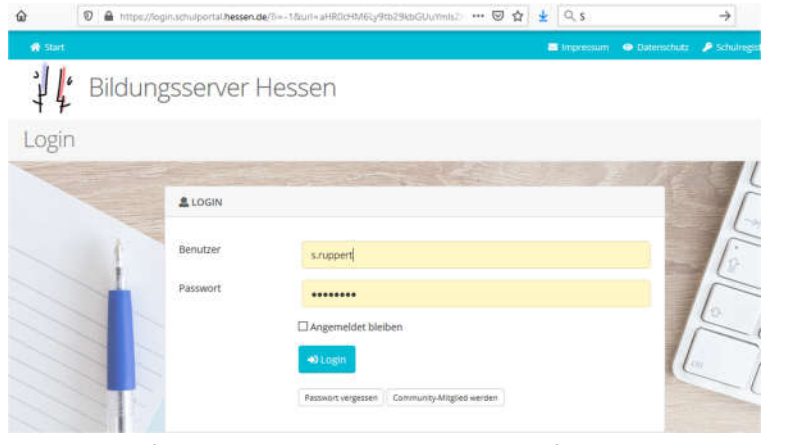

4. Nach der erfolgreichen Anmeldung erscheint folgende Seite:

| https://moodle.bildung.hessen.de             | ••• 🖾 🏚 🖉 🖉 s                                        | → II\ 🖸 👁 🗉                                                                          |
|----------------------------------------------|------------------------------------------------------|--------------------------------------------------------------------------------------|
| rver • Navi • Portfolio Suche., Mitteilungen |                                                      | 🛕 🍺 Stefan Ruppert 🌔 🔹                                                               |
|                                              | Charmed Haden                                        |                                                                                      |
| Lemplat                                      | tform Moodle / ePortfolio Ma<br>hessische Lehrkräfte | ahara für                                                                            |
|                                              | And the formation of the formation of the            | -77-                                                                                 |
|                                              |                                                      | Dista Lista                                                                          |
| Landesweite<br>Angebote                      |                                                      | Direkte Links<br>Leif<br>Quali, nachhaltige Fortbildungen<br>QuEM<br>Studienseminare |

5. Hier wählen Sie bitte "Landesweite Angebote" aus, um sich zu den Studienseminaren, StS - Gym und nach Bad Vilbel durchzuklicken:

| <ul> <li>Studienseminare </li> </ul> | Hessisches Moodle und Mahara für Lehrkräfte<br>Startseite > Meine Kurse > Landesweite Angebote > Studienseminare |
|--------------------------------------|----------------------------------------------------------------------------------------------------|
|                                      | Dieser Bereich wird verwaltet von Martin Leonhardt.                                                              |
|                                      | > StS - BS                                                                                                    |
|                                      | StS - Grm                                                                                                    |
| StS Gym Heppenheim                   |                                                                                                    |

 Fertig. Hier beginnt der Moodle-Bereich des StS Bad Vilbel. Sie können jetzt von Ihren Ausbilder\*innen und von den Administratoren für Bereiche im Seminar-Moodle freigeschaltet werden.

Vielen Dank!

StS Gym Offenbach